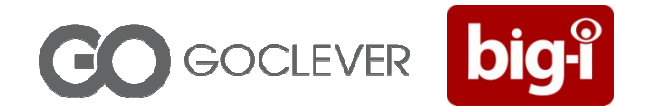

# **USER MANUAL**

WEB USER PANEL FOR GOCLEVER BIG-I TRACKING SYSTEM

# Dear Customer,

We present advanced web based software dedicated to track GOCLEVER BIG-I tracking devices. Please read carefully this user manual!

#### **Getting started**

First step after purchase of product is registration in WEB system, to get access to on-line tracking software. In order to register your device you have to prepare UNU Number which is written on warranty card:

#### **REGISTRATION ACCOUNT AND DEVICE.**

To register device and create user account, please go to website: <u>http://manager.bigi.goclever.com</u> and press the link REGISTER

#### **REGISTRATION.**

You should be redirected to registration forms with user and device details:

| GOCLEVER big-i        | GOCLEVER big:    |
|-----------------------|------------------|
| User Device           | User Device      |
| E-mail:               | Serial number:   |
| Password              | Your device name |
| Repeat password       |                  |
| Phone                 | Back Register    |
| Accept                |                  |
| Do you want Invoices? |                  |
| Next                  |                  |

After selecting "Do you want Invoices" option - additional form "Invoice" will appear:

| CO C                     | GOCLEVER big- |
|--------------------------|---------------|
| User Invoice             | Device        |
| First name:              |               |
| Last name                |               |
| Company Name             |               |
| Address                  |               |
| Post code                |               |
| City                     |               |
| VAT no.                  |               |
| Process personal<br>data |               |
|                          | Back Next     |
|                          |               |

After registering users and device, you will be able to LOG IN using registered data.

| TRACKER MANAGE | R                  |
|----------------|--------------------|
| CO             | GOCLEVER big-      |
| User name:     |                    |
| Password       |                    |
| Register       | Login              |
|                | Forgotten Password |
|                |                    |
|                |                    |

After successful login you will be redirected to Tracker Manager (Account). In this section user can:

- manage his account details,
- add devices,
- browse invoices and actual status of selected plans,
- initiate payments,
- purchase extras

Welcome screen of Tracker Manager (Account) looks like on picture:

| GOCLEVER big-î    | Account |                           |                           |         |              |       | -           | Logged on: t | est_user@goclever.net<br>word | Logout  |
|-------------------|---------|---------------------------|---------------------------|---------|--------------|-------|-------------|--------------|-------------------------------|---------|
| Choose option     |         | Buy product               | t                         |         |              |       | Add devi    | ce           |                               |         |
| DEVICES & PACKETS | •       | Choose devi<br>My Tracker | ice:<br>9 (GCBIP10110058) |         |              | •     | Serial numb | er:          |                               |         |
| SHOPPING HISTORY  |         | Choose prod               | duct:                     |         |              |       | Your device | e name       | Add device                    |         |
|                   |         | NAME                      | PRICE                     | INFO    | QUANTITY     |       |             |              |                               |         |
|                   |         | 100 sms pack              | 122 PEN                   | 0       |              |       |             |              |                               |         |
| INVOICES          |         | 10 reports pace           | * 85.4 PIN                | 0       |              | G     |             |              |                               |         |
|                   |         | 30 reports pac            | * 122 PI N                | 0       |              | ā     |             |              |                               |         |
| ACCOUNT           |         | 100 sms + 100             | reports pack 183 PLN      | 0       |              | ă     |             |              |                               |         |
| -                 |         | 50 sms pack               | 219.6 PL                  |         |              | G     |             |              |                               |         |
|                   |         | 30 days subso             | ription 219.6 PLN         |         |              |       |             |              |                               |         |
| GO TO MAP         |         | 60 days subso             | ription 219.6 PLN         |         |              | G     |             |              |                               |         |
|                   |         | Registred de              | evices                    |         |              |       |             |              |                               |         |
|                   |         | IDENTIFIER                | NAME                      | ACTIVA  | TION DATE    | LEFT  | DAYS COUNT  | SMS COUNT    | REPORT COUNT                  | STATUS  |
|                   |         | GCBIP101100               | 058 My Tracker 9          | 04/02/2 | 011 00:00:00 | 90    |             | 0            | 0                             | Enabled |
|                   |         |                           |                           |         |              | Page: | > >)<br>1/1 |              |                               |         |

## **DEVICES:**

You can register another device to your profile (In section *Add Device*). After adding second devices you will be able to track them on the same map.

## **CURRENT USAGE**

Get information about your actual tariff, date of experience, purchase services for every device in your portfolio. Check information on website about product and tariff differences.

#### **INVOICES**

Browse history of issued invoices, get copies in pdf or xls format.

# GO TO MAP

After you are done with all the settings - you can go to map screen to start tracking your devices. After confirm your login parameters, you will see the screen:

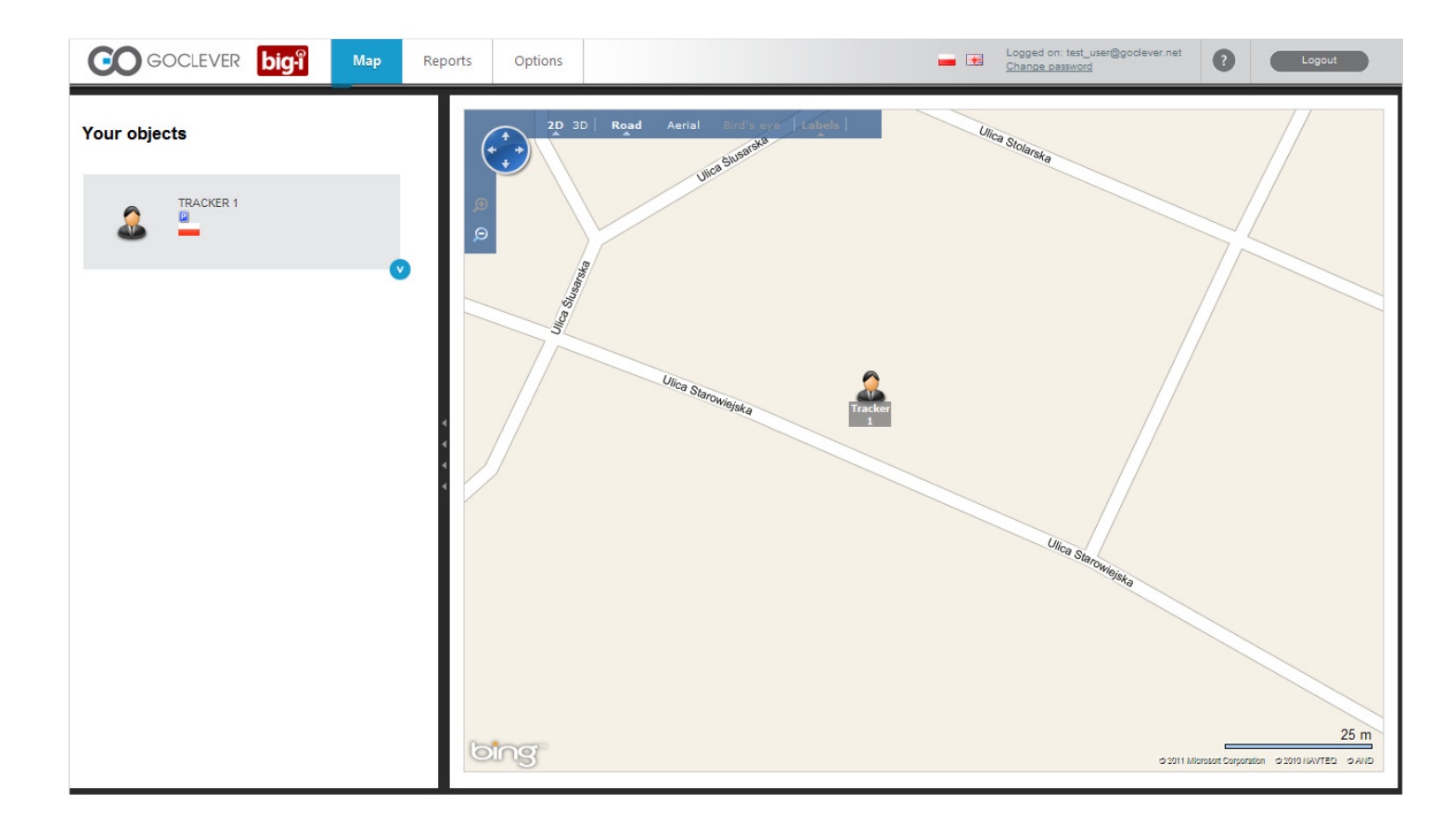

# WARNING!!!:

After successful registered an account, we need some time to activate a SIM card inside. Maximum period for this operation is 7 days.

We will send you e-mail message with confirm of activation SIM card. Next you can *Go To Map* and track active device on the map.

If you have registered only one device you will see its actual position on map. Click on device icon on map or on the left side bar to get more detailed information:

- Object's name
- actual status
- time from last measurement

|                                                                       | rer <b>big</b> -i                                                                         | Map | Reports   | Options                                                                                    |
|-----------------------------------------------------------------------|-------------------------------------------------------------------------------------------|-----|-----------|--------------------------------------------------------------------------------------------|
| Your objects                                                          |                                                                                           |     |           | 2D 3D                                                                                      |
|                                                                       | ER 1<br>niezno, Starowiejska                                                              |     | .⊕<br>,⊙  | Juca Toyan Person<br>Duca Toyan Parat                                                      |
| Object name:<br>Object state:<br>Show the route:<br>Last measurement: | Tracker 1<br>Current or last<br>16/02/2011 02:29:20<br>(127h 45m 50s ago)<br>Track object | Ţ   | Ulica Ore | Ulica Wesda<br>Ulica Wesda<br>Ulica Vilica Widna<br>Lita Ulica Widna<br>- Ulica Amin Krajo |

To see recorded route of your object, just press Show the route, and then select period of time (for BASIC tariff - system stores last 7 days of tracking history, for ADVANCED tariff - last 30 days)

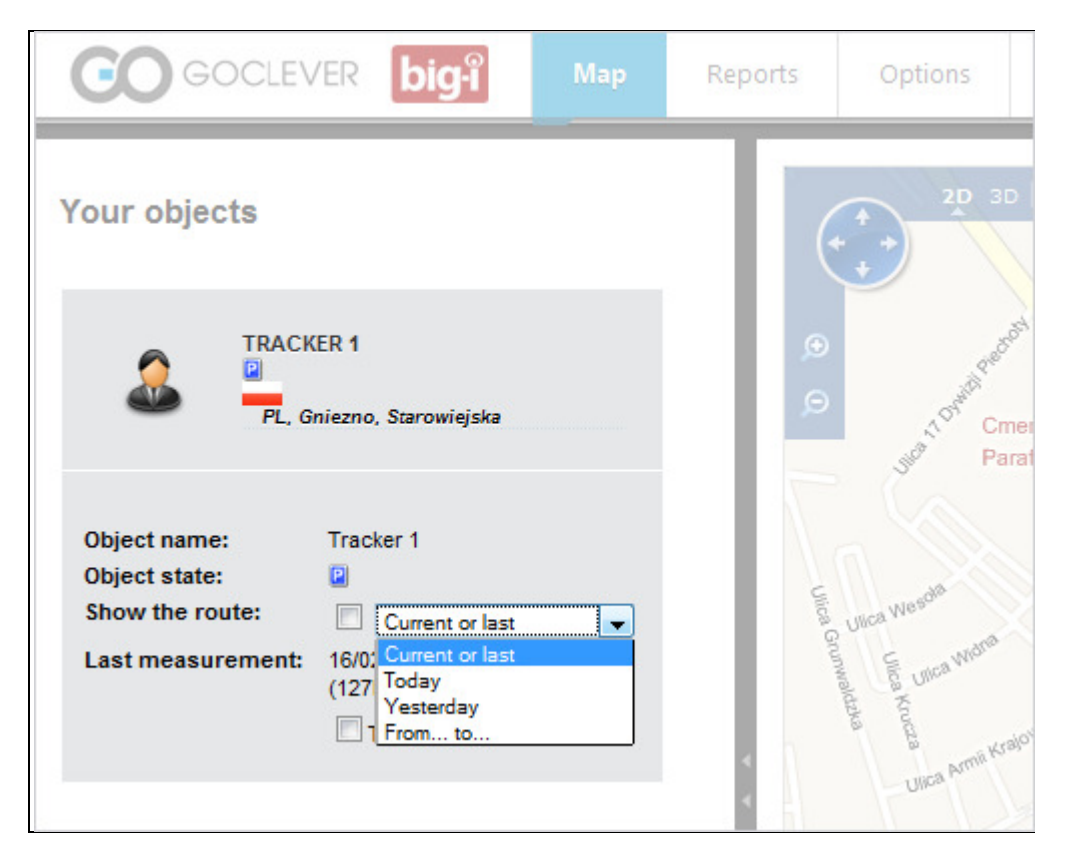

You can use also "Track Object" function, which will center map always on current position.

Note: Route drawing does not refresh to actual position automatically in Track object function enabled. System shows recorded route with a line connecting measured points:

Road view:

| GOCLEVER bigi Map                                                                                                    | Reports Options                                                                                                    | Logged on: test_user@godever.net Change password                                                                                                    |
|----------------------------------------------------------------------------------------------------|----------------------------------------------------------------------------------------------------|----------------------------------------------------------------------------------------------------|
| Your objects                                                                                                    | rder<br>eL<br>totacz                                                                                                    | Zelehowska Stellisko Rudka Later Kruszewi Ball Pietronki Studzev Ostrowki Studzev Ostrowki Zelehow Zoyszewice Zoń Rybowo Morakówko Zarczyn Obelewo Oprowo Oprowo                                                                                                    |
| TRACKER 1         PL, Gniezno, Sarowiejska         Object name:       Tracker 1         Object state:       Image: Current or last         Show the route:       Image: Current or last         Last measurement:       18/02/2011 02:29:20         Last compared to the route:       Image: Current or last         Track object       Image: Current or last | Lokacz<br>Medropola<br>Drzedenie Chyż<br>Drzedenie Chyż<br>Drzedenie Chyż<br>Drzedenie Chyż<br>Drzedenie Chyż<br>Drzedenie Chyż<br>Drzedenie Zeli<br>Sowiagóra<br>Drzewco Kaplin<br>Bjes<br>Zatom Stary<br>ryszki<br>Miedzychod<br>drzytoczna<br>Sorzycko 21 Miedwes<br>Soki Lowyń<br>arcz<br>Pikty<br>Soki Lowyń<br>arcz<br>Pikty<br>Soki Lowyń<br>arcz<br>Pikty<br>Soki Lowyń<br>arcz<br>Pikty<br>Soki Lowyń<br>arcz<br>Pikty<br>Soki Lowyń<br>arcz<br>Pikty<br>Soki Lowyń<br>arcz<br>Pikty<br>Soki Lowyń<br>arcz<br>Pikty<br>Soki Lowyń<br>arcz<br>Pikty<br>Soki Lowyń<br>arcz<br>Pikty<br>Soki Lowyń<br>arcz<br>Pikty<br>Soki Lowyń<br>arcz<br>Pikty<br>Soki Lowyń<br>arcz<br>Pikty<br>Soki Lowyń<br>Soki Lowyń<br>arcz<br>Pikty<br>Soki Lowyń<br>Poły<br>Pikty<br>Soki Lowyń<br>Soki Lowyń<br>Poły<br>Pikty<br>Soki Lowyń<br>Poły<br>Pikty<br>Soki Lowyń<br>Soki Lowyń<br>Soki Lowyń<br>Poły<br>Pikty<br>Soki Lowyń<br>Soki Lowyń<br>Soki Lo | Zalkowo         Czamków         Ostrówkis         Zuływali         Zuływali |
|                                                                                                    | Przychodzko Sek<br>kopolska Lufol Gruba<br>zbaszynek Zakrz<br>logo 302 Porzyny<br>Babimost Karm<br>esin Podborowo 200j<br>Criwalim Kargowa<br>Nowy Jaronierz<br>Nowy Kargowa<br>Nowy Jaronierz<br>Siedłoca Jastow Kołske<br>Zatyc Brownia                                                                                                    | Owovy Tomysł       Oplanica       Strzanick       Lubon       Kieszczewo       Pokłatki       Zasulowo       Września       Strzanicowo         orodczarki       Cicha Gora       Troszczyn       Strzanic       Puszczykowo       Zamysłowo Mystki, Raciskyki       Strzanic       Strzanic                                                          |

#### Aerial view:

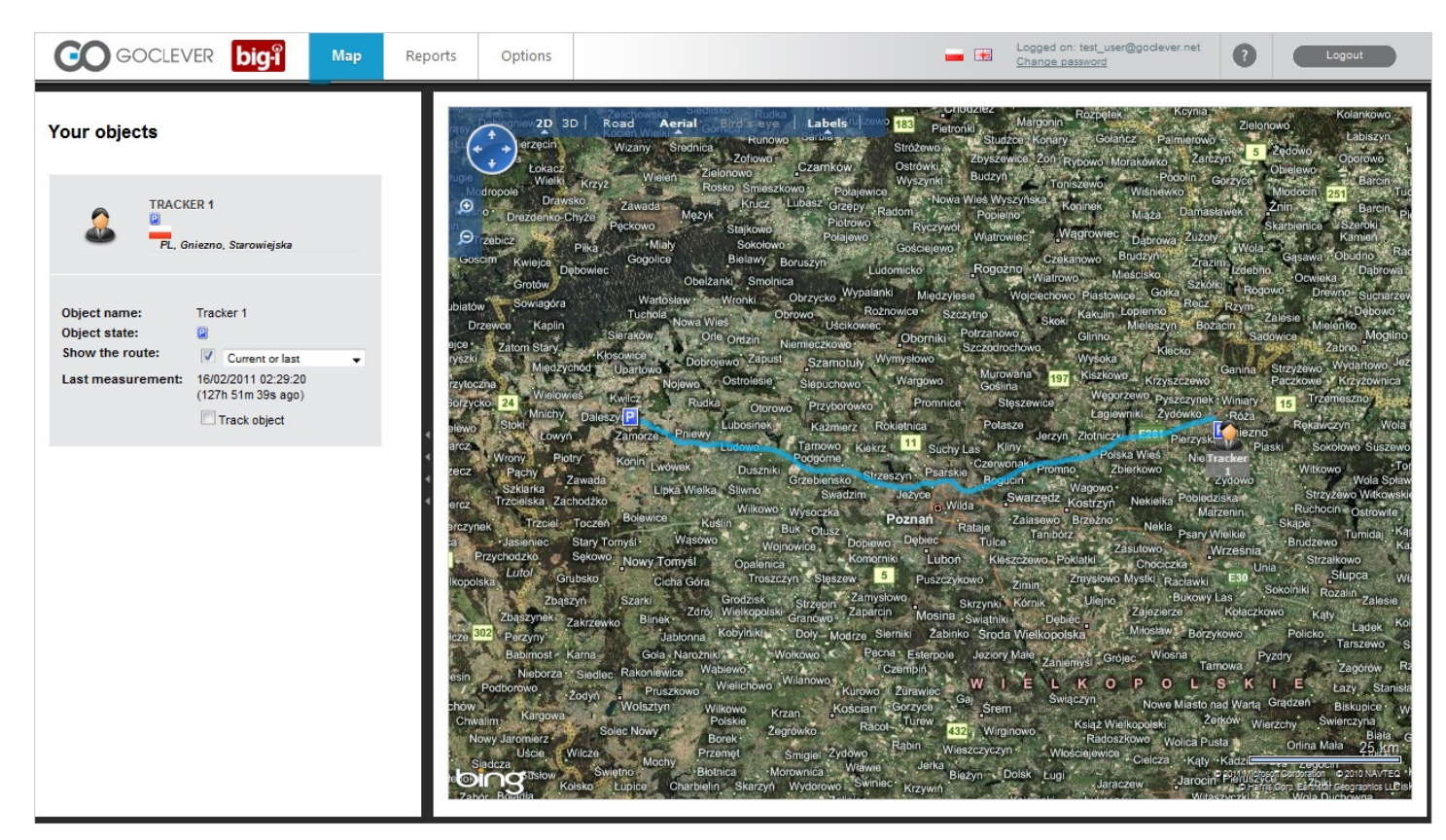

# You can operate on the map using map menu:

| Reports | Options                           |                                                |
|---------|-----------------------------------|------------------------------------------------|
|         | Neuruppin Wulkow                  | Violitz .                                      |
|         | 2D 3D Road Aerial Her<br>abergoiz | Bird's eye Labesuhäsen<br>zberg Grieben Löwenb |
| -6      | Treskow Lichtenberg               | 9 Rüthnick Linde                               |
| •       | üdow Stoffin Buskow               | Tesc                                           |
|         | Protzen Langen Bützsee            | Ludwigsaue                                     |
|         | Fehrbellin Wall B                 | eetz                                           |
| 11.12   | Lentzke L16 Tarmow Zietenhorst    | Sommerfeld Hohenbruch                          |

- move map using
- zoom in / zoom out
- Road / Aerial / Birds Eye changes map view from typical cartographic to satelite photos or realistic photos. 2D/3D changes map view from typical cartographic into 3D View (need to install add component)

User can also search places by clicking right mouse button directly on the map:

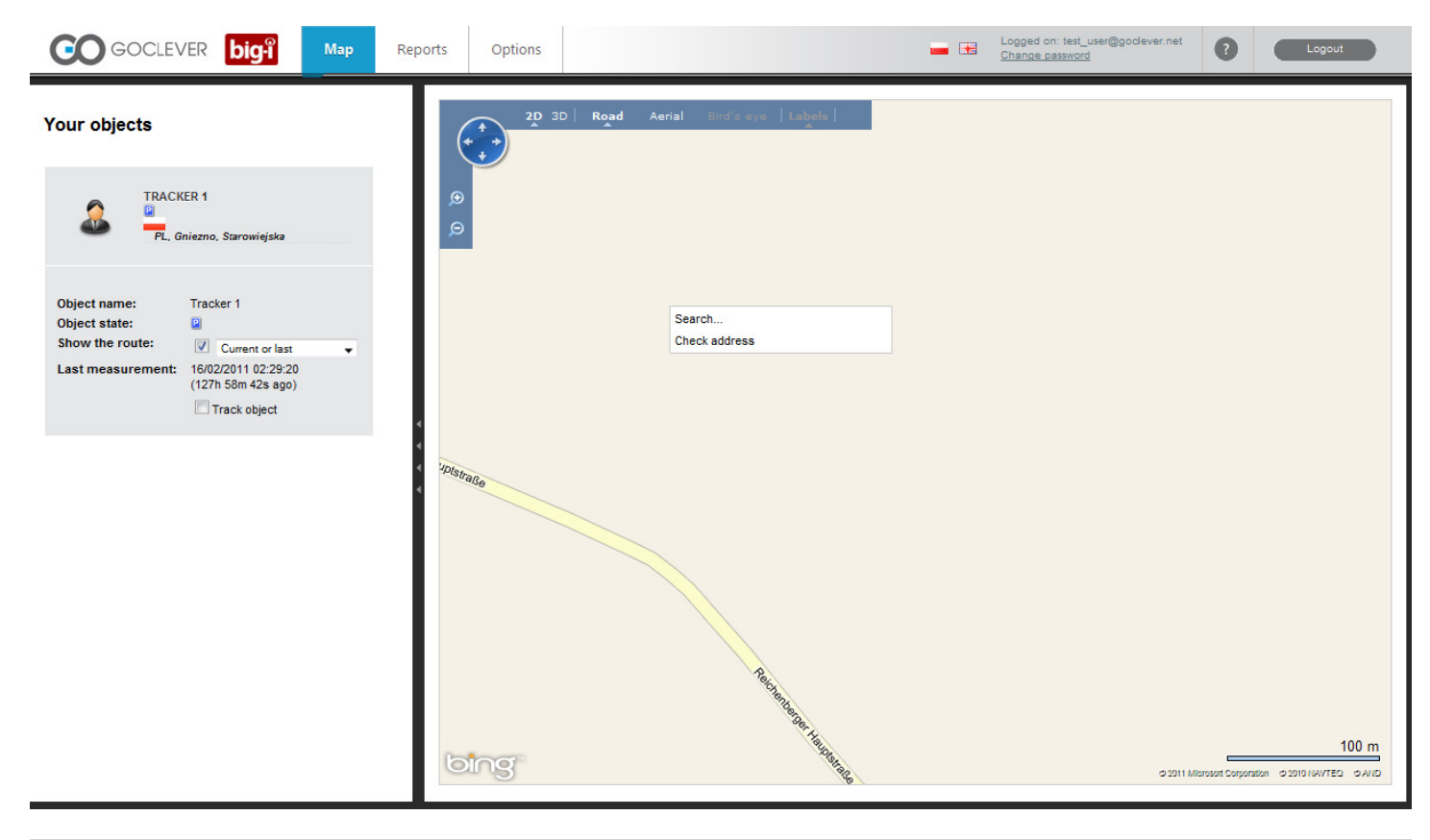

| GOCLEVER big <sup>®</sup> Map                                                                                                    | Reports Options                                         | Logged on: test_user@godiever.net ? Loggout           |
|----------------------------------------------------------------------------------------------------|---------------------------------------------------------|-------------------------------------------------------|
| Your objects                                                                                                    | 2D 3D Road Aerial Bird's eye Labels  <br>Enter address: |                                                       |
| Object name:       Tracker 1         Object state:       Image: Comparison of the context of the context of the | Race<br>Receive the the the the the the the the the th  | 100 m<br>1201 Microsof Corporation (2010) (AVTE) 2410 |

# Reports

After you press Reports tab on top of the window, you will see such screen:

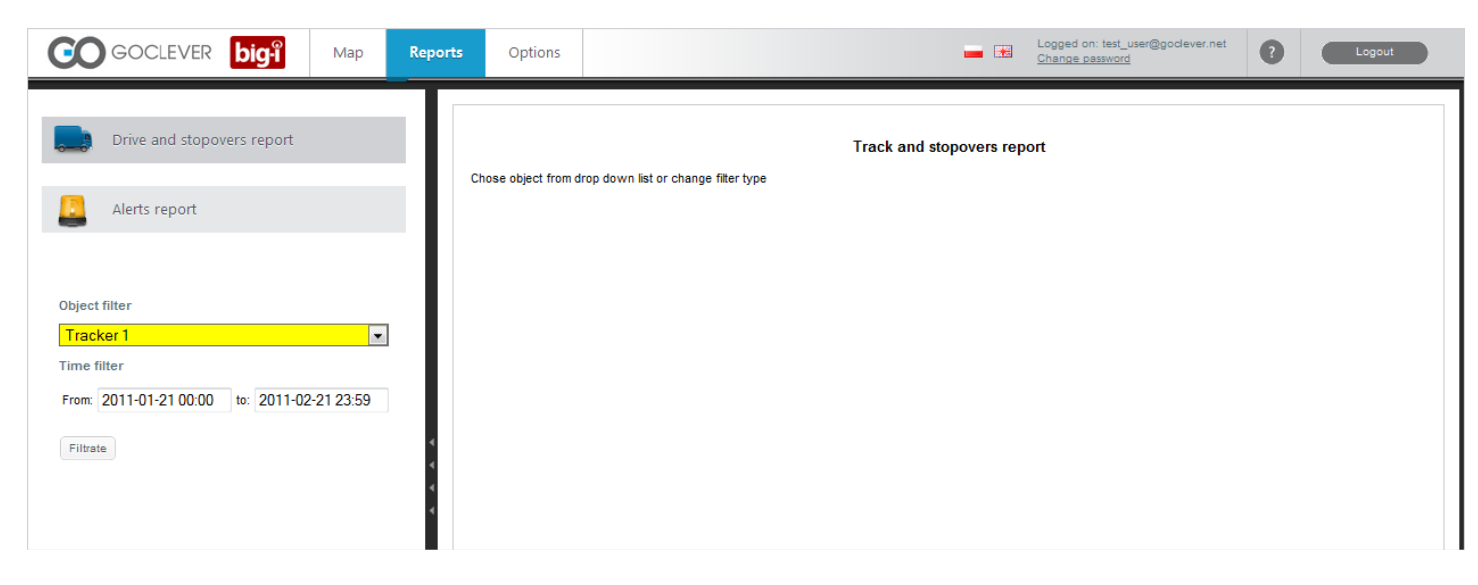

You can prepare two reports for selected object:

1. History of movements and stops in selected period of time (depends on selected plan maximum 7 or 30 days of history)

2. Report of alerts in selected period of time (depends on selected plan maximum 7 or 30 days of history)

# Options

| Click options tab to see | such screen |                                  |   |                                                      |   |        |
|--------------------------|-------------|----------------------------------|---|------------------------------------------------------|---|--------|
| GOCLEVER big-i           | Map Repo    | rts Options                      | - | Logged on: test_user@goclever.net<br>Change password | 0 | Logout |
| lobjects                 |             | Select object from dropdown list |   |                                                      |   |        |
| 🍪 Areas                  |             |                                  |   |                                                      |   |        |
| Alarms                   |             |                                  |   |                                                      |   |        |
| Account                  |             |                                  |   |                                                      |   |        |
| Choose an object:        |             |                                  |   |                                                      |   |        |

# **Objects**

Edit display setting of your object:

| GOCLEVER big-i Map Rep         | orts Options                  | Logged on: test_user@godever.net ? Loggout |
|--------------------------------|-------------------------------|--------------------------------------------|
| Dbjects                        | Global data<br>Name Tracker 1 |                                            |
| 🍯 Areas                        | Route drawing color:          |                                            |
| Alarms                         | Object icon                   |                                            |
| Account                        | Save Cancel                   |                                            |
| Choose an object:<br>Tracker 1 |                               |                                            |

User can select :

1. Icon representing tracked object

2. route drawing color,

3. object name shown in the system.

## **AREAS (GEOFENCE)**

BIG-I gives user opportunity to draw areas. Such areas can be used to set up **GEOFENCE.** It is virtual border, which can be used to control tracked objects. With set areas you can setup alerts, which will be activated if tracked object leaves or enters selected area in specified period of time.

For example we can set geofence in radius of 200 meters around the school building:

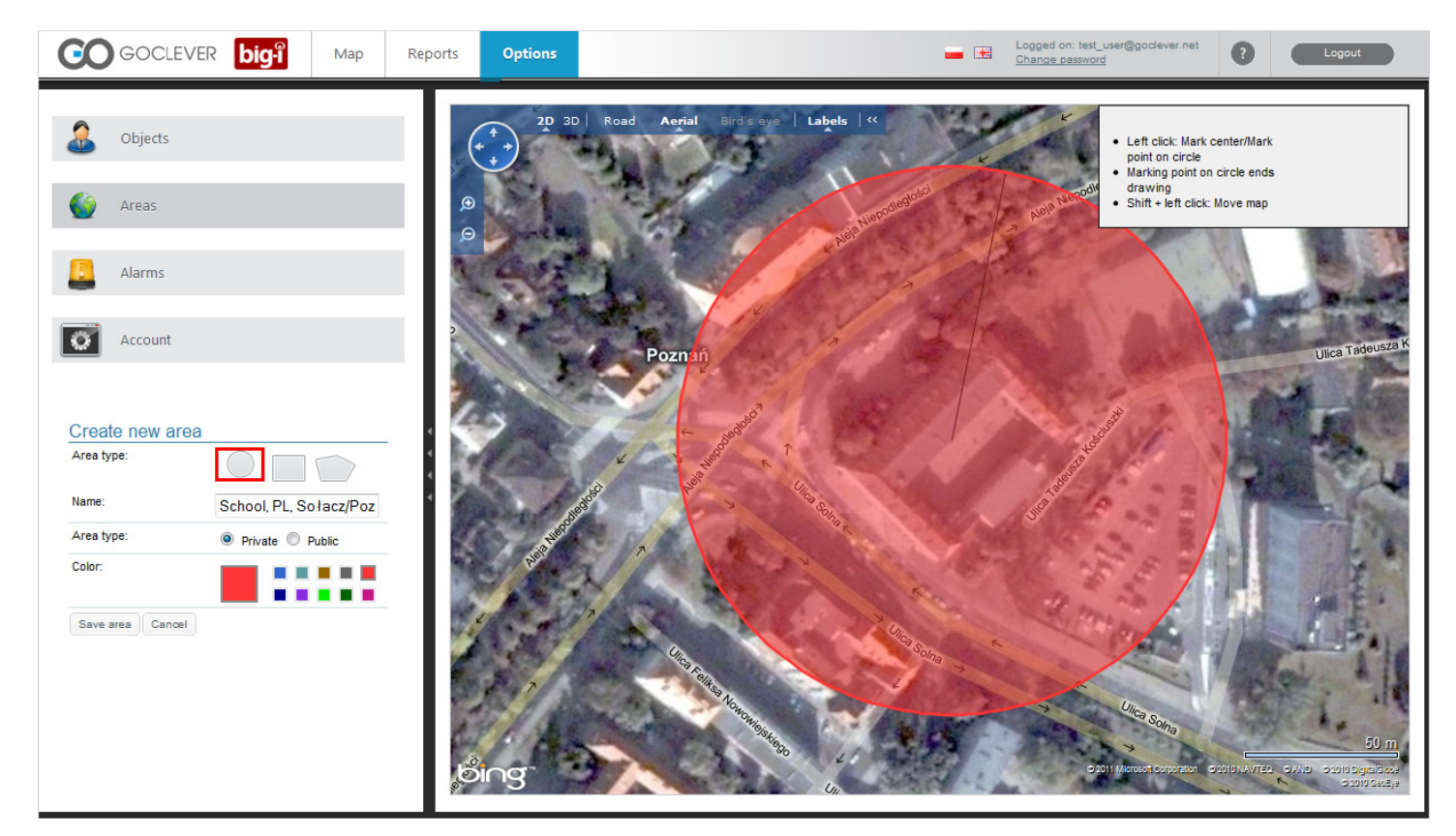

## ALARMS

Now let's setup an alert if our child leaves the school area in period of time from week schedule:

| GOCLEVER big Map Rep | orts Options                                         |                                  |                              | <b>—</b> 📧                                        | Logged on: volman@post.pl<br>Change password | 9 | Logout |
|----------------------|------------------------------------------------------|----------------------------------|------------------------------|---------------------------------------------------|----------------------------------------------|---|--------|
| la Objects           | 1                                                    | П                                | III                          | IV                                                |                                              |   |        |
| 🍏 Areas              | Stage 1 - Event S<br>definition                      | itage 2 - Actions<br>definitions | Stage 2 - Time<br>definition | Stage 4 - Alarm<br>name, activation<br>and ending |                                              |   |        |
| Alarms               | Step 1 - Choose object C All vehicles                |                                  |                              |                                                   |                                              |   |        |
| Account              | Chosen vehicle     Tra     Step 2 - Event definition | icker 1 👻                        |                              |                                                   |                                              |   |        |
| Create new alarm     | For device Tracker 1:                                |                                  |                              |                                                   |                                              |   |        |
|                      | Out of area     Sch     Numeric input                | ool 🔻                            |                              |                                                   |                                              |   |        |
|                      | Digital input     Reset first stage     Cancel       | < >                              |                              |                                                   |                                              |   |        |

Now set up the way how to communicate the alert to mail or send SMS:

| GOCLEVER big? Map Reports | Options                       |                                  |                              | - *                                               | Logged on: test_user@goclever.net<br>Change password | 0 | Logout |
|---------------------------|-------------------------------|----------------------------------|------------------------------|---------------------------------------------------|------------------------------------------------------|---|--------|
| la Objects                | I                             | II                               | Ш                            | IV                                                | 1                                                    |   |        |
| 🍏 Areas                   | Stage 1 - Event<br>definition | Stage 2 - Actions<br>definitions | Stage 2 - Time<br>definition | Stage 4 - Alarm<br>name, activation<br>and ending |                                                      |   |        |
| Larms                     | Send email to an add          | to number: 441234                | testxy<br>456789             |                                                   |                                                      |   |        |
| Account                   | Cancel < >                    |                                  |                              |                                                   |                                                      |   |        |
| Create new alarm          |                               |                                  |                              |                                                   |                                                      |   |        |
| 4                         |                               |                                  |                              |                                                   |                                                      |   |        |
|                           |                               |                                  |                              |                                                   |                                                      |   |        |

# now set up time periods when area alert is active:

| GOCLEVER big-i Map F | eports Options                                                          |                                                                                                    |                              | -                                                 | Logged on: test_user@godever.net<br>Change password | ? Logout | ) |
|----------------------|-------------------------------------------------------------------------|----------------------------------------------------------------------------------------------------|------------------------------|---------------------------------------------------|-----------------------------------------------------|----------|---|
| lobjects             | 1                                                                       | 11                                                                                                    | III                          | IV                                                | Ĩ.                                                  |          |   |
| 🍎 Areas              | Stage 1 - Event<br>definition                                           | Stage 2 - Actions<br>definitions                                                                                                    | Stage 2 - Time<br>definition | Stage 4 - Alarm<br>name, activation<br>and ending |                                                     |          |   |
| Alarms               | <ul> <li>Alarm is active all t</li> </ul>                               | the time                                                                                                    |                              |                                                   |                                                     |          |   |
| Account              | <ul> <li>Alarm is active at</li> <li>Monday</li> <li>Tuesday</li> </ul> | From: 08:00 to: 12:1<br>From: 08:00 to: 13:1                                                                                                    | 00                           |                                                   |                                                     |          |   |
|                      | <ul> <li>Wednesday</li> <li>Thursday</li> <li>Friday</li> </ul>         | From:         09:00         to:         14:0           From:         10:00         to:         15:0           From:         12:00         to:         14:0 | 00<br>00<br>00               |                                                   |                                                     |          |   |
| Create new alarm     | Saturday                                                                | From:         00:00         to:         24:0           From:         00:00         to:         24:0                                                        | 00                           |                                                   |                                                     |          |   |
|                      | Cancel < >                                                              |                                                                                                    |                              |                                                   |                                                     |          |   |
|                      |                                                                         |                                                                                                    |                              |                                                   |                                                     |          |   |

Now chose alert name the and set up as active.

| example Alert can be | e also i | initiated | by speed:                     |                                  |                              |                                                   |                                                      |   |        |
|----------------------|----------|-----------|-------------------------------|----------------------------------|------------------------------|---------------------------------------------------|------------------------------------------------------|---|--------|
| GOCLEVER big-i       | Map      | Reports   | Options                       |                                  |                              | - *                                               | Logged on: test_user@goclever.net<br>Change password | 0 | Logout |
| 0                    |          | 15        |                               |                                  |                              | _                                                 |                                                      |   |        |
| objects              |          |           | 1                             | Ш                                | Ш                            | IV                                                |                                                      |   |        |
| 🍪 Areas              |          |           | Stage 1 - Event<br>definition | Stage 2 - Actions<br>definitions | Stage 2 - Time<br>definition | Stage 4 - Alarm<br>name, activation<br>and ending |                                                      |   |        |
| -                    |          |           |                               |                                  |                              |                                                   |                                                      |   |        |
| Alarma               |          |           | Step 1 - Choose obje          | ect                              |                              |                                                   |                                                      |   |        |
| Alaritis             |          |           | All vehicles                  |                                  |                              |                                                   |                                                      |   |        |
|                      |          | - 11      | Chosen vehicle                | Tracker 1 -                      |                              |                                                   |                                                      |   |        |
| Account              |          |           | Step 2 - Event definit        | ion                              |                              |                                                   |                                                      |   |        |
|                      |          |           | For device Tracker 1:         |                                  |                              |                                                   |                                                      |   |        |
| Create new alarm     |          | •         | 🔘 In area                     |                                  |                              |                                                   |                                                      |   |        |
|                      |          | *         | Out of area                   |                                  |                              |                                                   |                                                      |   |        |
|                      |          | 4         | Numeric input                 | Speed - :                        | • <b>▼</b> 90                | km/h                                              |                                                      |   |        |
|                      |          |           | Digital input                 |                                  |                              |                                                   |                                                      |   |        |
|                      |          |           | Reset first stage Can         | icel < >                         |                              |                                                   |                                                      |   |        |

If you have any question please send us information from our contact form, please click button

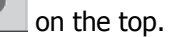